#### Step 1: Go to the Admission Portal

- Visit https://admissions.nls.ac.in/

### Step 2: Validate and Check Email for Login Link and Password

- Check your registered email for a validation email.
- Click on the validation link in the email to confirm your email ID.
- Once your email is validated, you will receive another email with a login link and a temporary password.

# Step 3: Login Through the Link Provided in Email

- Use the login link and temporary password from the email to access your account.

# Step 4: Change Password

- After logging in, you will be prompted to change your password or change your password from your dashboard.

- Choose a strong, memorable password.

# Step 5: Fill out the Application Form

- Complete the application form with all required personal and academic information. The form must be filled out by 2 p.m. on December 27, 2024.

### Step 6: Upload Documents

- Upload the necessary/mandatory documents as per the specifications provided in the application form and admission notification available in the links below on or before 2 p.m. on December 27, 2024.:

- Admission Notification 2025 for BA, LLB (Hons)
- <u>Admission Notification 2025 for LL.M. Programme</u>

### Step 7: Document Verification

- The NLS team will verify your documents after submission of the form. An interview slot shall be notified to each selected candidate by email for online document verification. Please refer to the admission notification for details

On completion of **verification** of documents and interviews, the candidate will be marked "Provisionally Verified" on the Admission Portal if all the details specified and documents are found to be in order. A separate confirmation of provisional acceptance of documents will be emailed to such candidates.

### Step 8: Payment of Confirmation Fee on CLAT Consortium Portal

Candidates must pay the Confirmation Fee on the CLAT Consortium Portal as per the instructions of the CLAT Consortium within the stipulated time in the Admissions Counselling Calendar released by the CLAT Consortium – on or before January 4, 2025.

### Step 9: Download Payment Receipt

- After the payment is successful, download and save the payment receipt for your records.

**Step 10:** The option of Payment of University Fees shall be opened on February 1, 2025, on the NLSIU Admission Portal.

### If you have any Query Write to Us

- If you have any questions or need assistance, please write to admissions@nls.ac.in
- Submit your query and our support team will get back to you promptly.